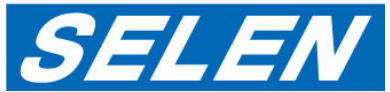

# Windows10環境での WebViewer設定 (Internet Explorer11設定方法)

#### 注意

・WebViewerはmicrosoft edgeには対応しておりません。Windows Internet Explorerをご利用下さい。

- ・パソコン環境によって表記、操作が異なる場合があります。ご了承下さい。
- ・使用されているパソコンソフトによっては下記作業を行って頂いても動作しない場合があります。それぞれの説明書をご確認下さい。

# 症状

WebViewerが表示されない(ポップアップブロックされる)

| 0 8 mm / 02 00 00 mm 48m ann 100/   | D - C D Petriese = | 8 A 0 0            |
|-------------------------------------|--------------------|--------------------|
| non angg lobek or mana adigon tarke |                    | ~                  |
|                                     |                    |                    |
|                                     |                    |                    |
|                                     |                    |                    |
|                                     |                    |                    |
|                                     |                    |                    |
|                                     |                    |                    |
|                                     |                    |                    |
|                                     |                    |                    |
|                                     |                    |                    |
|                                     |                    |                    |
|                                     |                    |                    |
|                                     |                    |                    |
|                                     |                    |                    |
| 20.66.83.mp.88%                     | -R03P00 -R03P00    | 4 309/1072x030 - x |

#### WebViewerに映像が表示されない、操作パネルが一部表示されない

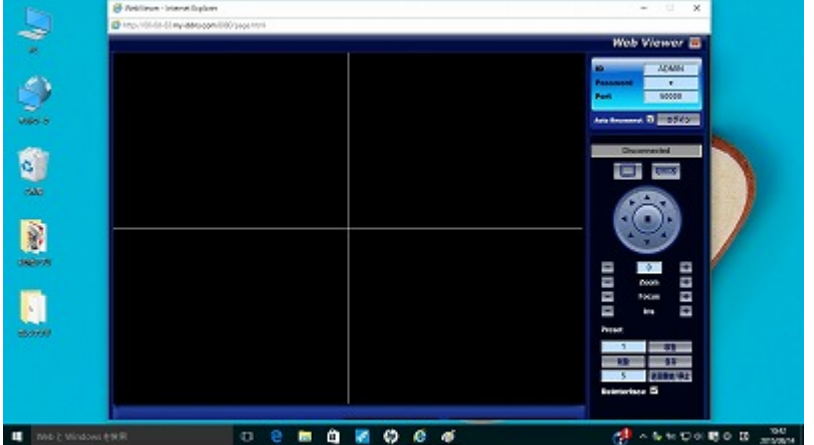

## 1.「スタート」を選択→「すべてのアプリ」を選択

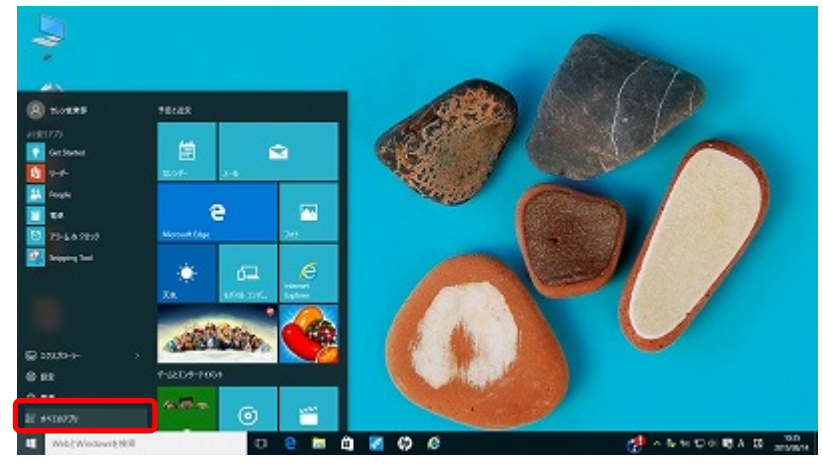

# 設定方法(ポップアップブロックの解除)

# 2.「Windowsアクセサリ」→「Internet Explorer」を選択

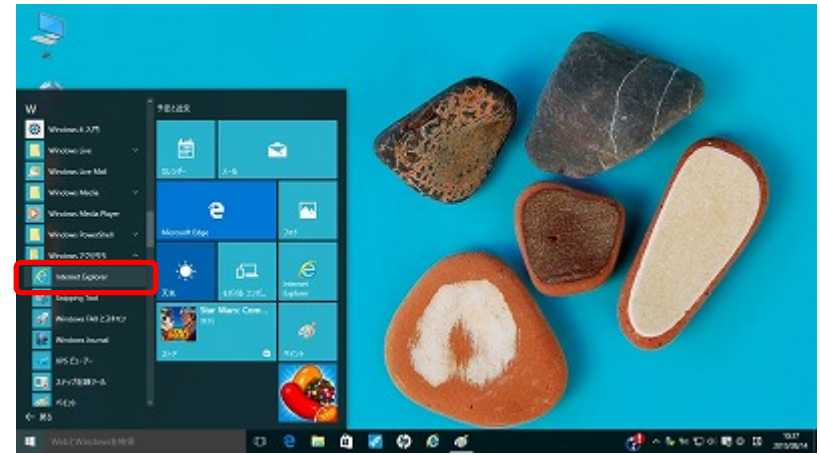

2.「インターネットオプション」→「プライバシー」

#### 1.「Internet Explorer」→「設定」 →「インターネットオプション」を選択

#### →「ポップアップブロック」項目チェックボックスの「レ点」をはずす openpinen pet tyle yda ar bei ar dwlad 20 🖉 - 📾 C 🚺 Google 0000 and protect 79476- mercy and right build brisch main anno annana 5-500 Ab790 2+16/1 3.5 123.000 20-0 998200 £-79+70 20422/iQ-Lass 02:05 ftop-ripseny 日本の方からはなど思想を知られたかで、 10-02/20 705-08%M 「原料学会の人間相 6,77-7.70 COMPANY-OF 10x77+770+9843x3340 RED Google Google **Minute** Reduce Tradement, y-5.6-> EXEMPLANCEST Couple Mdl Int Persing Locity oph 8.5 In Presing Locky 06 49285 88940

NOT BEE DOOPLON THE AR ROAL COOPERATE NOT HE DOOP ON THE 208 LOTA 000 We 2 Windows @WR 100 A B 10 C of B A B 10 C of a 4 A 🗢 😑 🖿 🖨 🌠 🖨 🙆 🚿 🖬 Web 2 Windows 6 MR 🖿 🖞 🜠 🤤 🙆 🖉 🔤

注意:Yahoo!/googleツールバーをインストールしている場合、それぞれ「ポップアップブロック」が設定されている場合があります 解除設定はそれぞれのホームページをご確認下さい

# 設定方法(互換表示設定)

# 1.「Internet Explorer」→「設定」→「互換表示設定」を選択

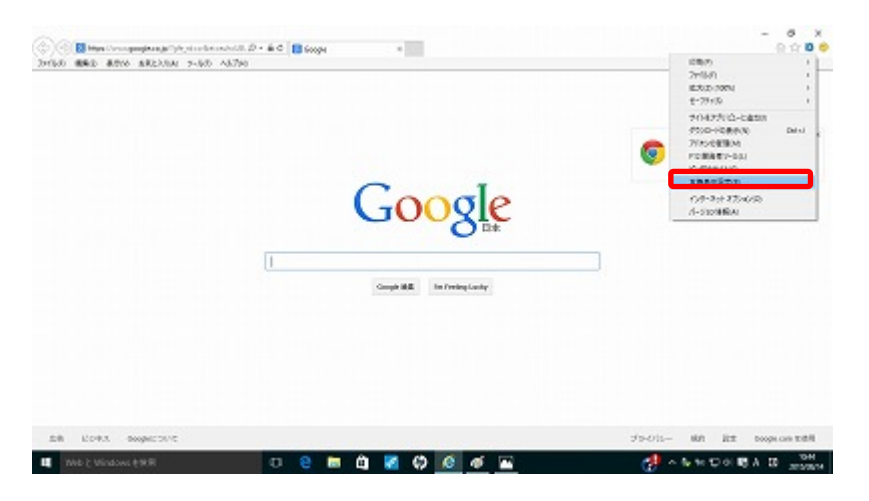

2.「追加するWebサイト」に「my-ddns.com」を記入し「追加」 →「閉じる」

| 6                             | Genal Bill 10245    |
|-------------------------------|---------------------|
|                               | 0278888672886C      |
| Google                        |                     |
| Comple B.E. In Presing Confer |                     |
| J                             |                     |
|                               |                     |
|                               | Google<br>Interview |

# 設定方法(全画面表示)

#### 1.Webviewerを起動する

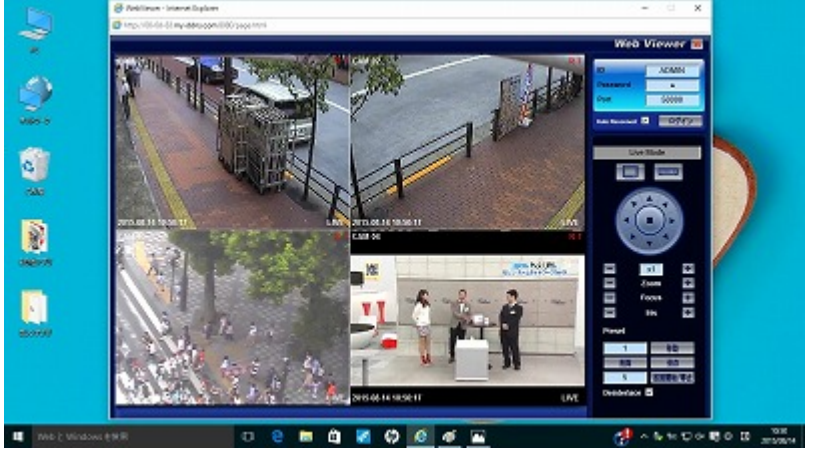

### 2.キーボード上の「F11」を押す

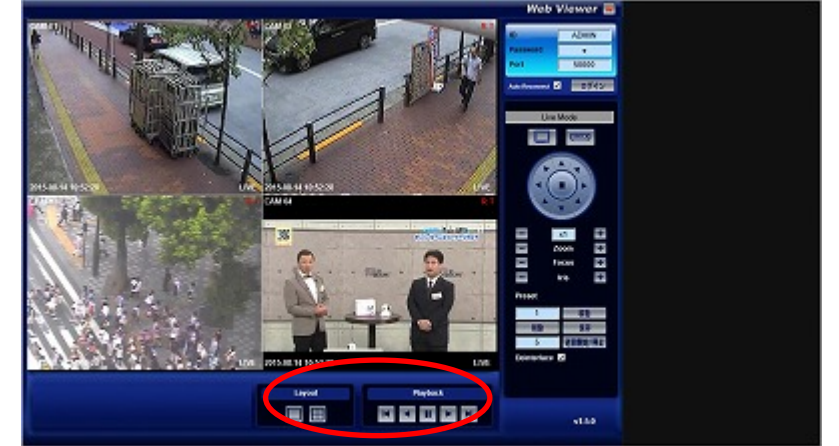

注意:パソコンメーカーによってはFキー機能が異なる場合があります。詳しくはメーカーにご確認下さい(「全画面表示の方法」)